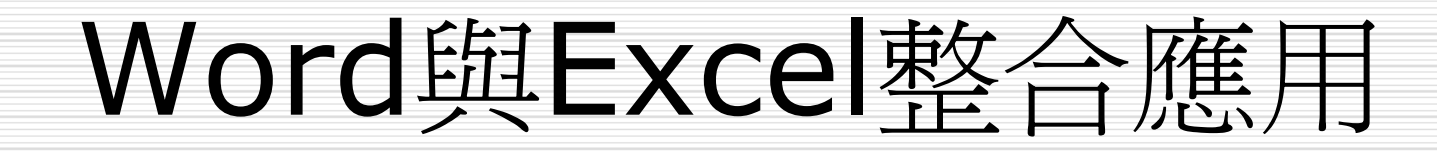

投影片摘要 □ 在文件中插入一個新的工作表 □ 調整工作表的顯示範圍 □ 在文件中插入一個工作表檔案 □ 調整工作表顯示比例 □ 爲工作表加邊框

### 在文件中插入一個新的工作表

## 在Word文件中, Excel工作表屬於物件的一種,可以插入一個空白工作表,再逐步輸入它的內容。

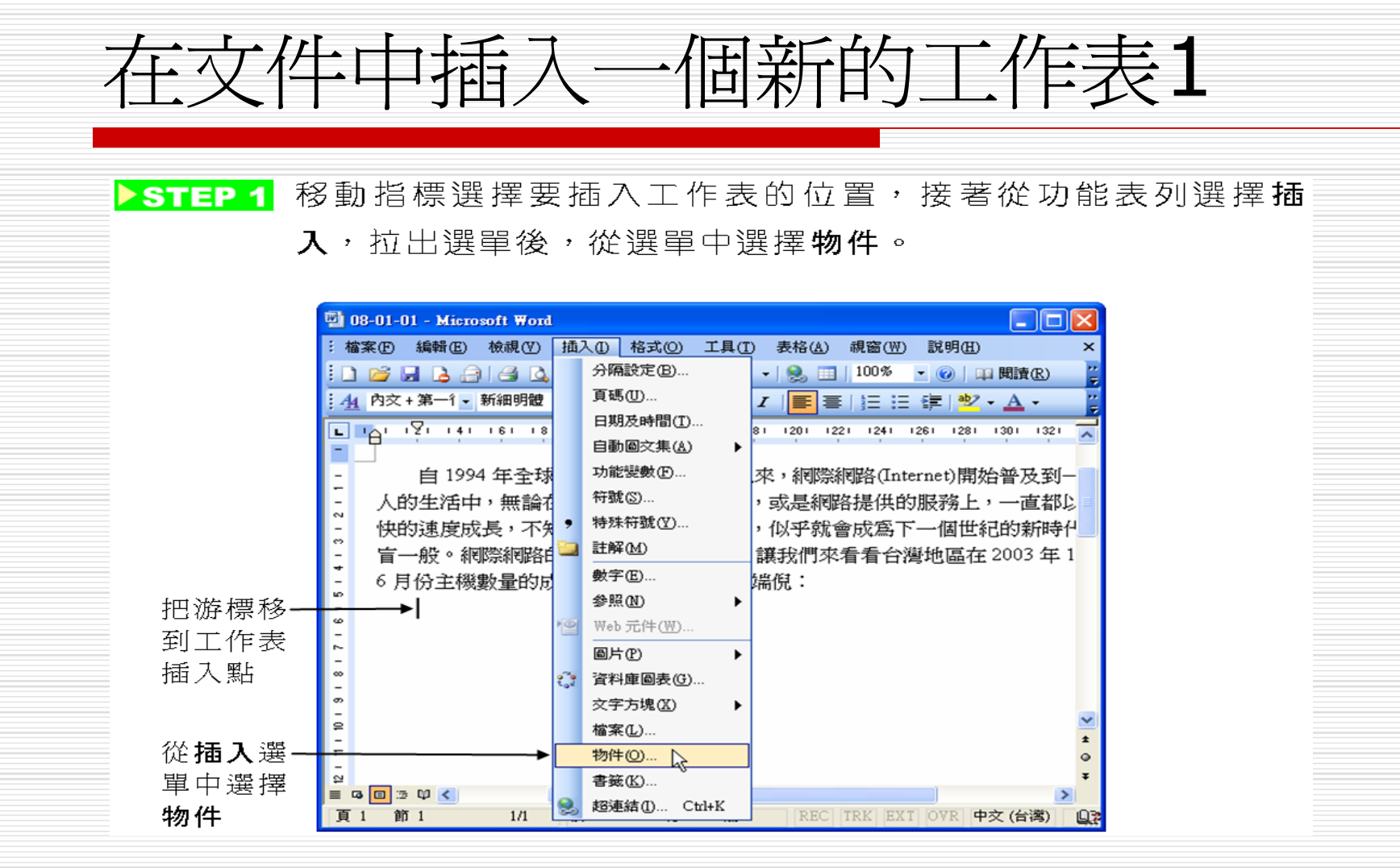

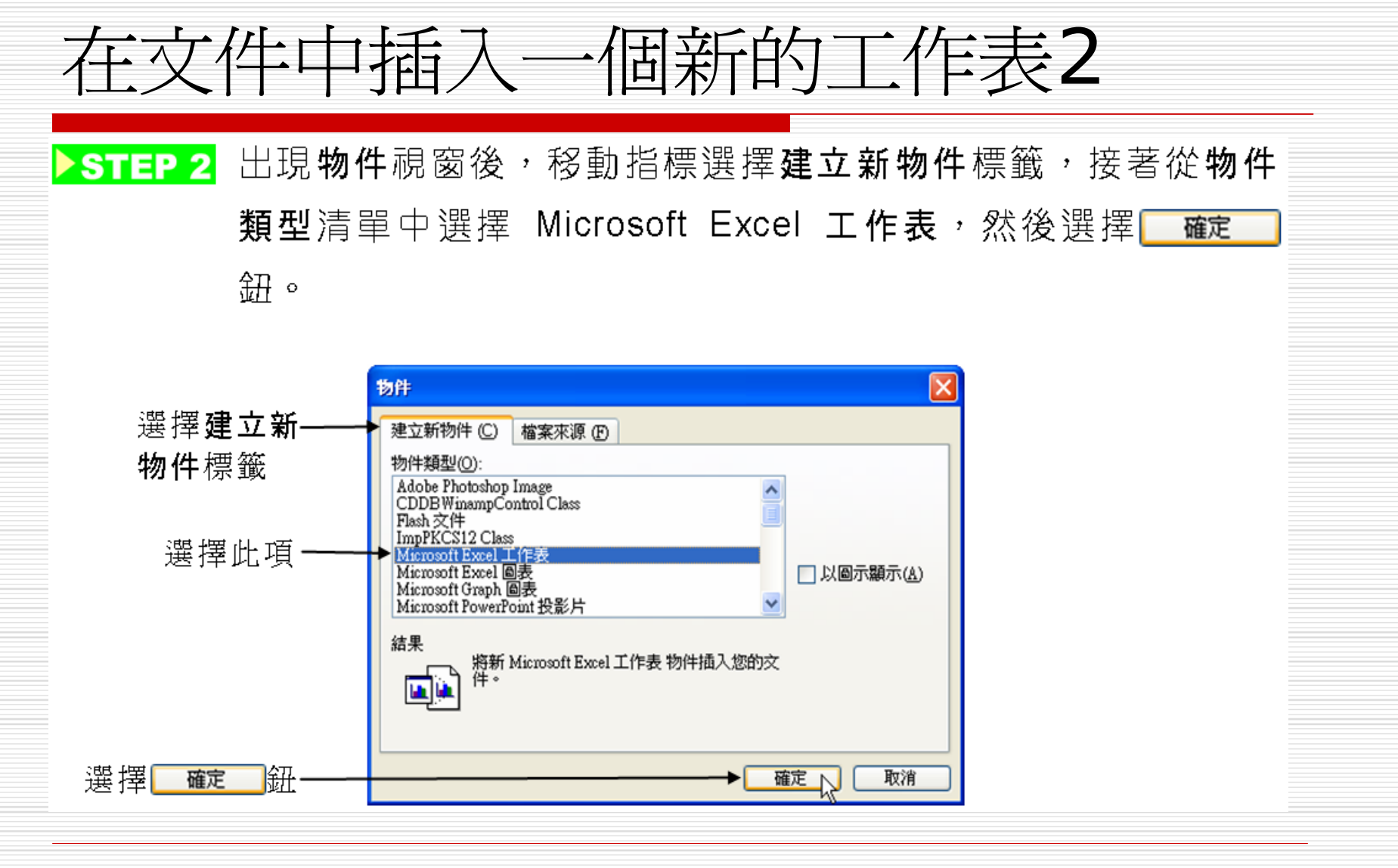

| 在文作                                     | 牛中插入一個新的工作表3                                                                                                    |  |  |  |  |  |  |  |  |
|-----------------------------------------|----------------------------------------------------------------------------------------------------|--|--|--|--|--|--|--|--|
| ▶STEP 3 回到 Word 視窗後,先輸入工作表內容,然後移動指標在工作表 |                                                                                                    |  |  |  |  |  |  |  |  |
|                                         | 外按一下滑鼠左鍵以完成工作表。                                                                                                    |  |  |  |  |  |  |  |  |
|                                         |                                                                                                    |  |  |  |  |  |  |  |  |
|                                         | 🔮 08-01-01 - Microsoft Word                                                                                                    |  |  |  |  |  |  |  |  |
|                                         | · 檔案· E 編輯· E 檢視· (Y) 插入① 格式· (Q) 工具· (D) 資料· (D) 親窗· (W) 說明· (E)                                                                                                    |  |  |  |  |  |  |  |  |
|                                         |                                                                                                    |  |  |  |  |  |  |  |  |
|                                         |                                                                                                    |  |  |  |  |  |  |  |  |
|                                         |                                                                                                    |  |  |  |  |  |  |  |  |
|                                         | 一人的生活中,無論在上網人口、王磯數量,或是網路提供的服務上,一直者                                                                                                    |  |  |  |  |  |  |  |  |
|                                         | 快的速度成長,不知道、不會用網際網路,似乎就會成為下一個世紀的新時                                                                                                    |  |  |  |  |  |  |  |  |
|                                         | □<br>□<br>□<br>□<br>□<br>□<br>□<br>□<br>一般。網際網路的成長速度有多快呢?讓我們來看看台灣地區在2003年<br>□<br>□<br>□<br>□<br>□<br>□<br>□<br>□<br>□<br>□<br>□<br>□<br>□<br>□<br>□<br>□<br>□<br>□<br>□                                                                                                    |  |  |  |  |  |  |  |  |
|                                         | A B C D E F 外按一下                                                                                                    |  |  |  |  |  |  |  |  |
|                                         | · 1 台灣地區網際網路主機數量統計表                                                                                                    |  |  |  |  |  |  |  |  |
|                                         |                                                                                                    |  |  |  |  |  |  |  |  |
|                                         | 。 3 2003年6月1日 547180                                                                                                    |  |  |  |  |  |  |  |  |
| • 聊八⊥1F-                                | 4 2003年5月1日 539060                                                                                                    |  |  |  |  |  |  |  |  |
| 表內容                                     | 2         2         2003年4月1日         587809           -         -         -         -         -         -         -         -         -         -         -         -         -         -         -         -         -         -         -         -         -         -         -         -         -         -         -         -         -         -         -         -         -         -         -         -         -         -         -         -         -         -         -         -         -         -         -         -         -         -         -         -         -         -         -         -         -         -         -         -         -         -         -         -         -         -         -         -         -         -         -         -         -         -         -         -         -         -         -         -         -         -         -         -         -         -         -         -         -         -         -         -         -         -         -         -         -         -         -         -         - |  |  |  |  |  |  |  |  |
|                                         | - 7 2003年2月1日 561724                                                                                                    |  |  |  |  |  |  |  |  |
|                                         | ≅ 8 2003年1月1日 546852                                                                                                    |  |  |  |  |  |  |  |  |
|                                         |                                                                                                    |  |  |  |  |  |  |  |  |
|                                         | 頁 1 節 1 1/1 於 行 擢   REC   IRK   EX I   OVR   英文 (美國)   ①3                                                                                                    |  |  |  |  |  |  |  |  |

| 在文件中插入一個新工作表補充說明                                                                                                    |
|----------------------------------------------------------------------------------------------------|
| <ul> <li>回到Word 視窗後,會看到一個大大的表格,內含所輸入的資料在<br/>文件中。</li> <li>在插入的Excel工作表中,不僅可以輸入資料、數字,也可以設定<br/>計算公式,或執行其它Excel的功能。</li> </ul>                                                                                                    |
| □ 异公式、,以书州」共已LACCIDJUJRE。          □ 08-01-01 - Microsoft Word       □ ○○○         □ 100 - Microsoft Word       □ ○○○         □ 100 - Microsoft Word       □ ○○○         □ 100 - Microsoft Word       □ ○○○         □ 100 - Microsoft Word       □ ○○○         □ 100 - Microsoft Word       □ ○○○         □ 100 - Microsoft Word       □ ○○         □ 100 - Microsoft Word       □ ○○         □ 100 - Microsoft Word       □ ○○         □ 100 - Microsoft Word       □ ○○         □ 100 - Microsoft Word       □ ○○         □ 100 - Microsoft Word       □ ○○         □ 100 - Microsoft Word       □ ○○         □ 100 - Microsoft Word       □ ○○         □ 100 - □ 10 - Microsoft Word       □ ○○         □ 100 - □ 10 - Microsoft Word       □ □ ○○         □ 100 - ○○       □ □ □         □ 100 - ○○       □ □         □ 100 - ○○       □ □         □ 100 - ○○       □ □         □ 100 - ○○       □ □         □ 100 - ○○       □ □         □ 100 - ○○       □ □         □ 100 - ○○       □ □         □ 100 - ○○       □ □         □ 100 - ○○       □ □         □ 100 - ○○       □ □         □ 100 - ○○ |
| 6月份主機數量的成長統計表就可以一頻端倪:         台灣地區網際網路主機數量統計表         日期       數量         2003年6月1日       547180         2003年5月1日       539060         2003年4月1日       587869         2003年2月1日       56184         2003年1月1日       561724         2003年1月1日       546852                                                                                                    |
| 頁 1 節 1 1/1 於 2.5cm 行 1 欄 1 REC TRK EXT OVR 中交 (台湾) Q2                                                                                                    |

調整工作表的顯示範圍

#### 新工作表插入文件中經常會發生超過文件範 圍的情形,可以自己調整工作表的顯示範 圍,讓沒有內容的儲存格不顯示出來。

調整工作表的顯示範圍1

STEP 1

 在選取的工作表上按一下滑鼠右鍵,出現快速選單後,把指標 移到工作表物件,再從右側選單中選擇編輯。

|                                                                      | 🔮 08-01-02 - Microsoft Word                                                                                                    |               |  |  |  |  |  |  |
|----------------------------------------------------------------------|----------------------------------------------------------------------------------------------------|---------------|--|--|--|--|--|--|
|                                                                      | : 檔案(F) 編輯(E) 檢視(Y) 插入(I) 格式(Q) 工具(I) 表格(A) 視窗(W) 說明(H) ×                                                                                        |               |  |  |  |  |  |  |
|                                                                      | : 🗋 😂 🔒 😂 💁 🖏 🗳 🎇 🙏 🐴 🙈 🔊 - 1 😒 🖬 📔 🔽 🕑 🗐 印間読化                                                                                                   |               |  |  |  |  |  |  |
|                                                                      | : 44 • Times New Roman • 12 • B I ) = := := := := ** • A • 🙄                                                                                     |               |  |  |  |  |  |  |
|                                                                      | 💽 🎦 I 191 I 4 I I 6 I I 8 I I 10 I 112 I 114 I 116 I 118 I 120 I 122 I 124 I 126 I 128 I 130 I 132 I I 📈                                         |               |  |  |  |  |  |  |
|                                                                      | 白 1994 年 今 我答試網(UTUTUD 務明)[本, 網際網版(Internet)開始並及到一                                                                                               |               |  |  |  |  |  |  |
|                                                                      | □ 日1999 中主冰貝的喇叭 >>>>>>>>>>>>>>>>>>>>>>>>>>>>>>>>>>>>                                                                                             |               |  |  |  |  |  |  |
|                                                                      | <ul> <li>人的生活中,無論在上網入口、主機數重,或是網路提供的服務上,一直都以</li> <li>快的速度成長,不知道、不會用網際網路,似乎就會成為下一個世紀的新時代</li> <li>盲一般。網際網路的成長速度有多快呢?讓我們來看看台灣地區在2003年11</li> </ul> |               |  |  |  |  |  |  |
|                                                                      |                                                                                                    |               |  |  |  |  |  |  |
|                                                                      |                                                                                                    |               |  |  |  |  |  |  |
|                                                                      | - 6月份主機數量的成長統計表就可以一窺端倪:                                                                                                    |               |  |  |  |  |  |  |
| 在工作表按—                                                               | 台灣地區網際網路主機數量統計畫                                                                                                    |               |  |  |  |  |  |  |
| <ul> <li>□一下滑鼠右</li> <li>鍵</li> <li>指標移到エ──</li> <li>作表物件</li> </ul> | - 日期 數量 <sup>3 剪下(I)</sup>                                                                                                    |               |  |  |  |  |  |  |
|                                                                      | └- 2003年6月1日 547180 🔄 複製C                                                                                                    |               |  |  |  |  |  |  |
|                                                                      | 2003年5月1日 539060  539060                                                                                                    |               |  |  |  |  |  |  |
|                                                                      | 2003年4月1日 587869 → 工作表物件(Q) → 編輯(E) ↓                                                                                                    | ——濯擇 <b>編</b> |  |  |  |  |  |  |
|                                                                      | ♀ 2003年3月1日 556184 顯示圖片工具列(L) 問診変体(D)                                                                                                    |               |  |  |  |  |  |  |
|                                                                      | = 2003年2月1日 561724 据维马强度(四) # # # # # # #                                                                                                    |               |  |  |  |  |  |  |
|                                                                      |                                                                                                    |               |  |  |  |  |  |  |

調整工作表的顯示範圍2

▶STEP 2 出現 Excel 編輯視窗後,開始拖移工作表外框上的黑色方塊,調 整工作表大小,確定工作表大小後鬆開滑鼠左鍵。

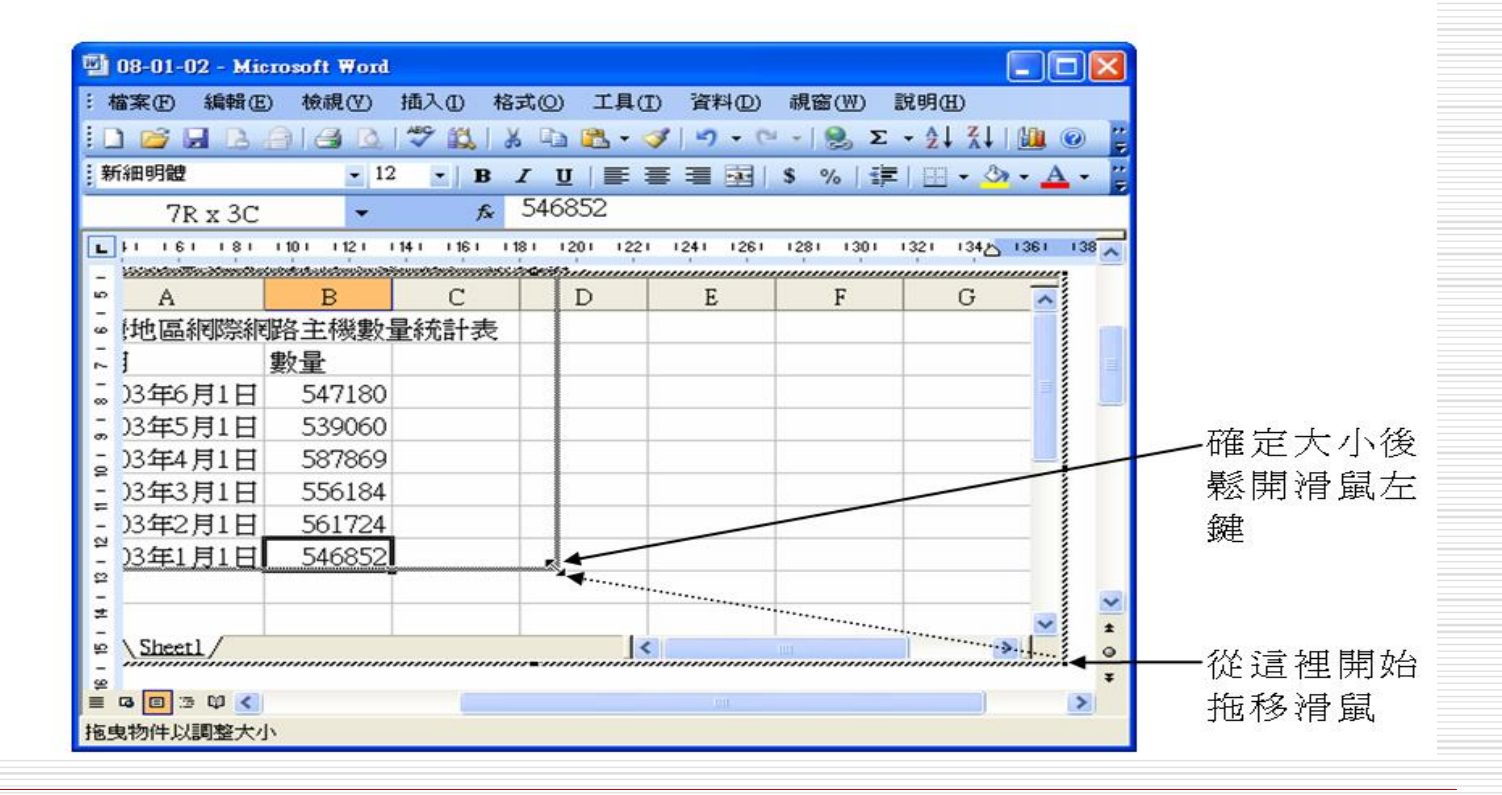

調整工作表的顯示範圍3

П

調整工作表顯示範圍時,拖移滑鼠的移動距離是以儲存格為單 位,因此不必擔心會有調不準的情形。

▶STEP 3 在文件上按一下滑鼠左鍵以完成工作表大小的調整工作。

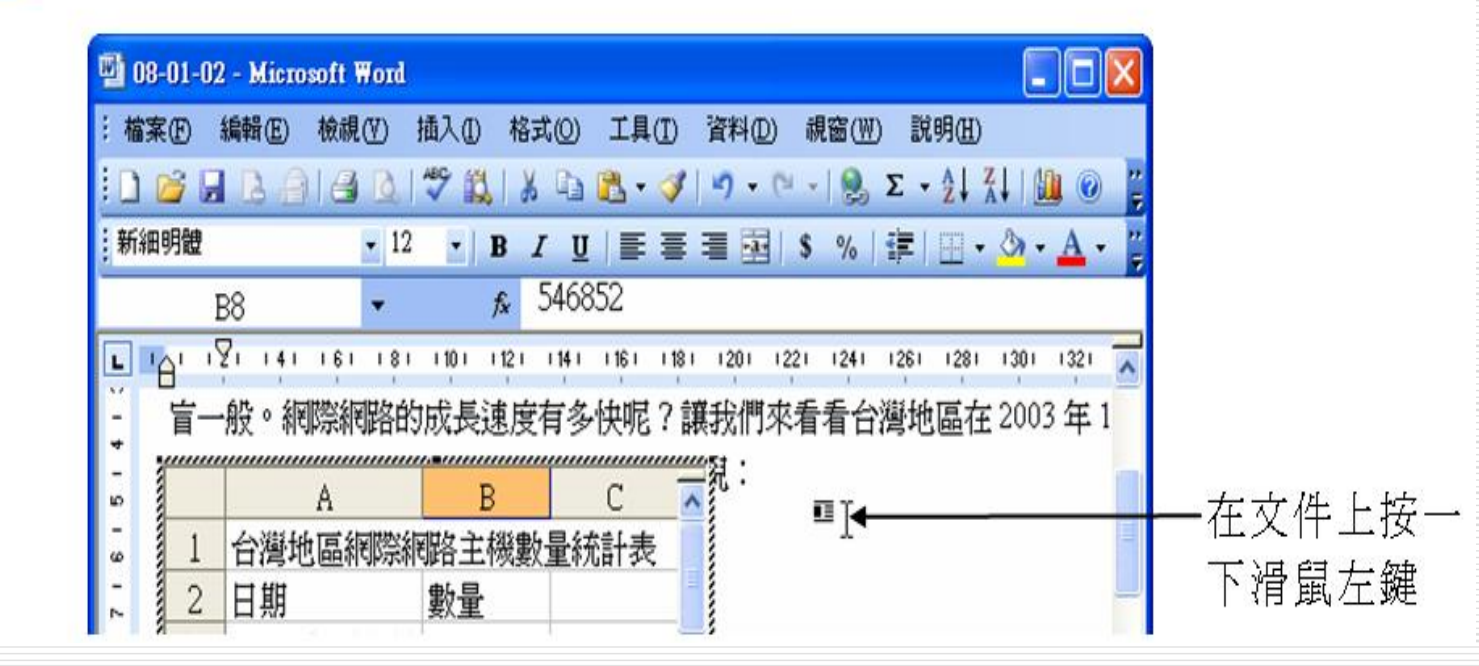

在文件中插入一個工作表檔案

#### □ 如果已經建立了Excel工作表,也可以在文 件中直接插入這個工作表檔案。

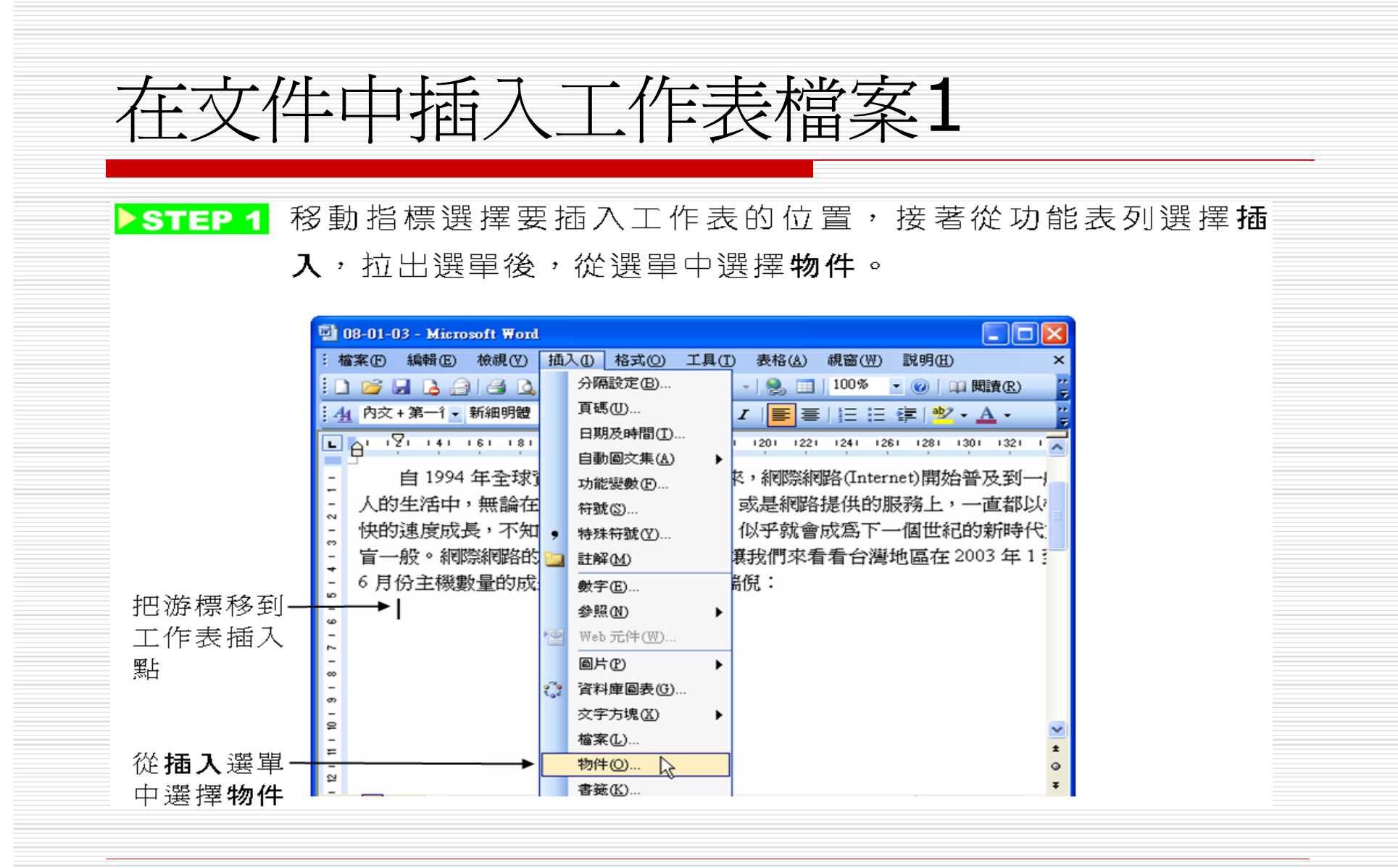

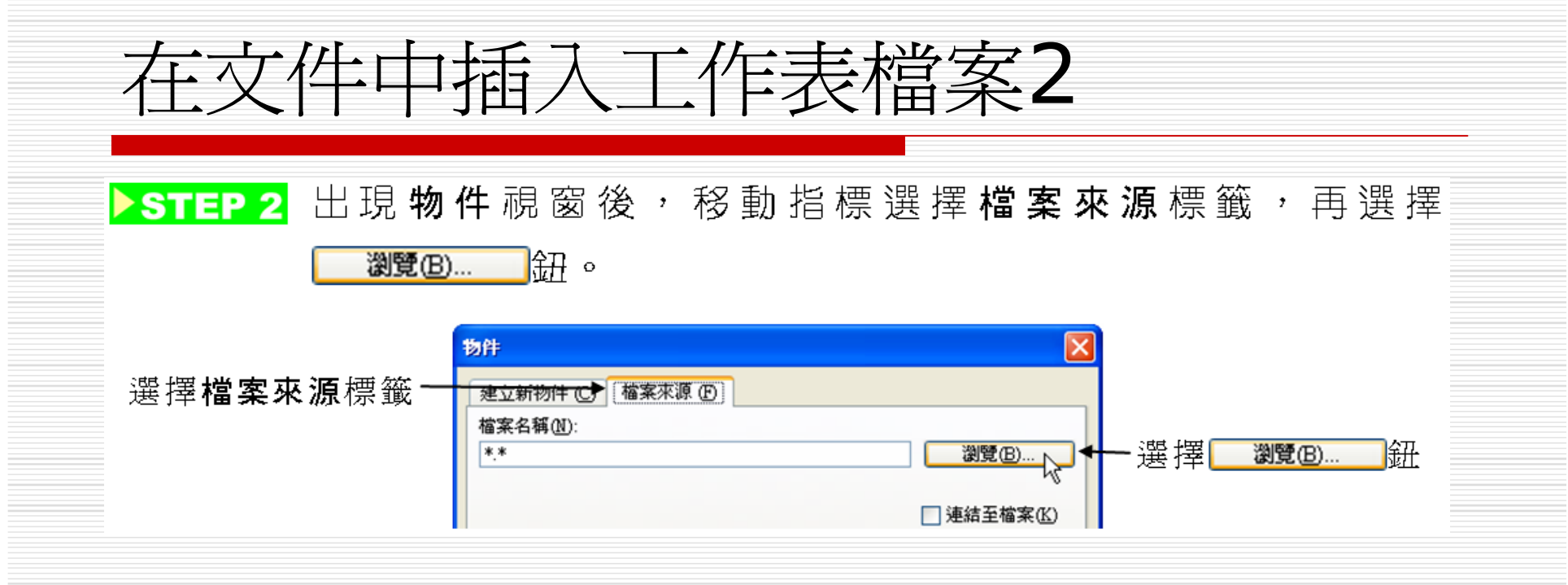

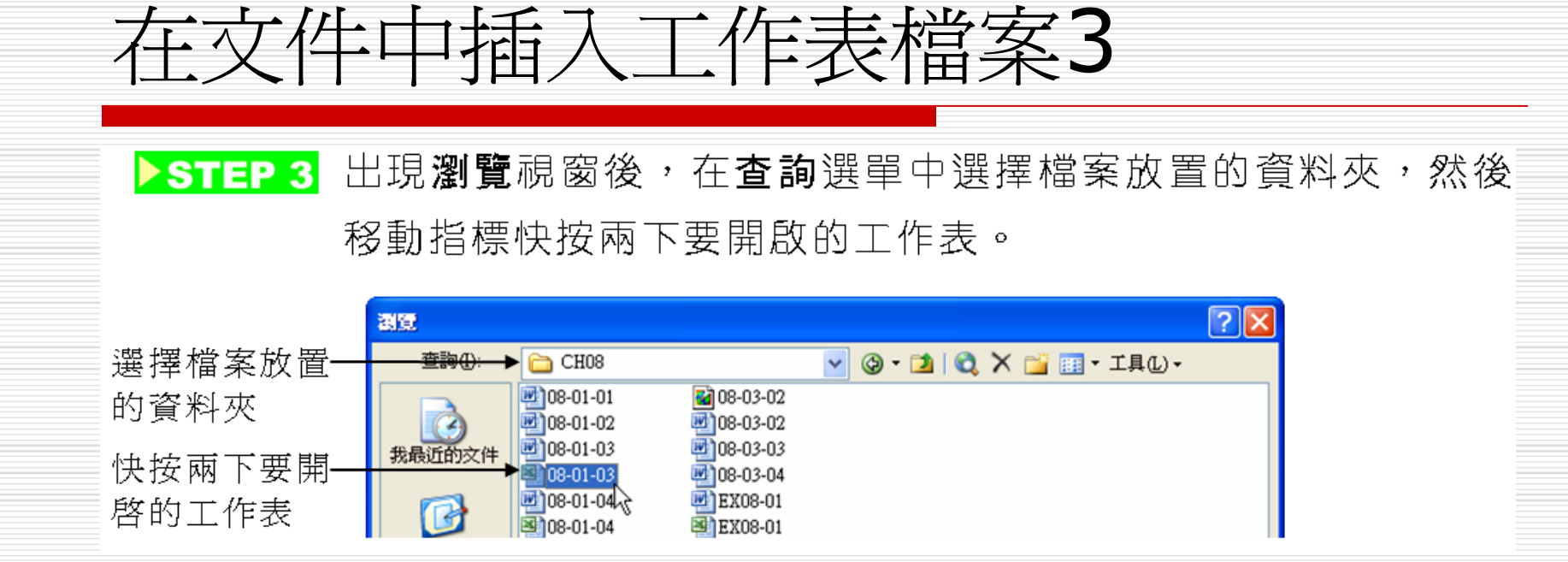

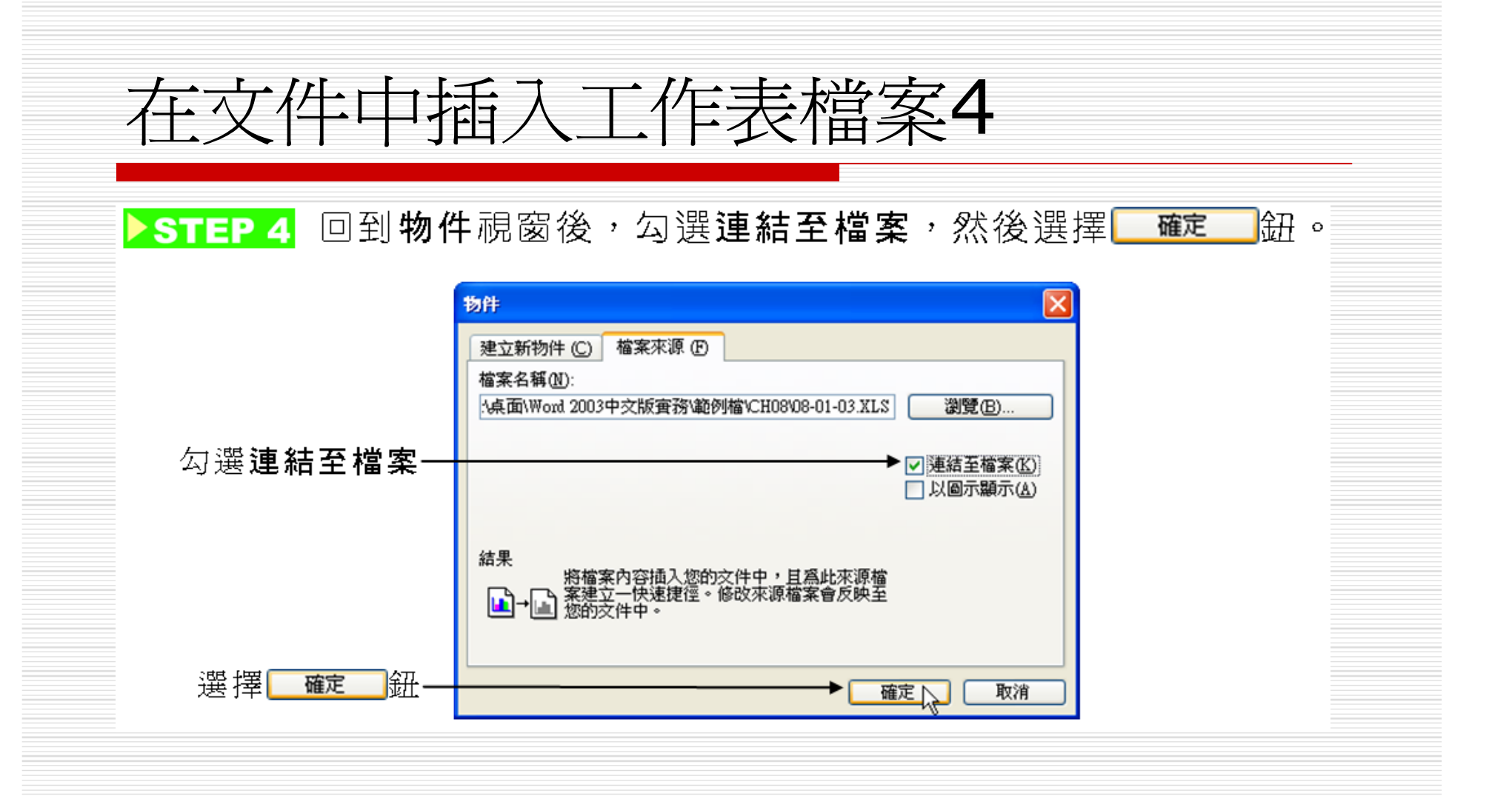

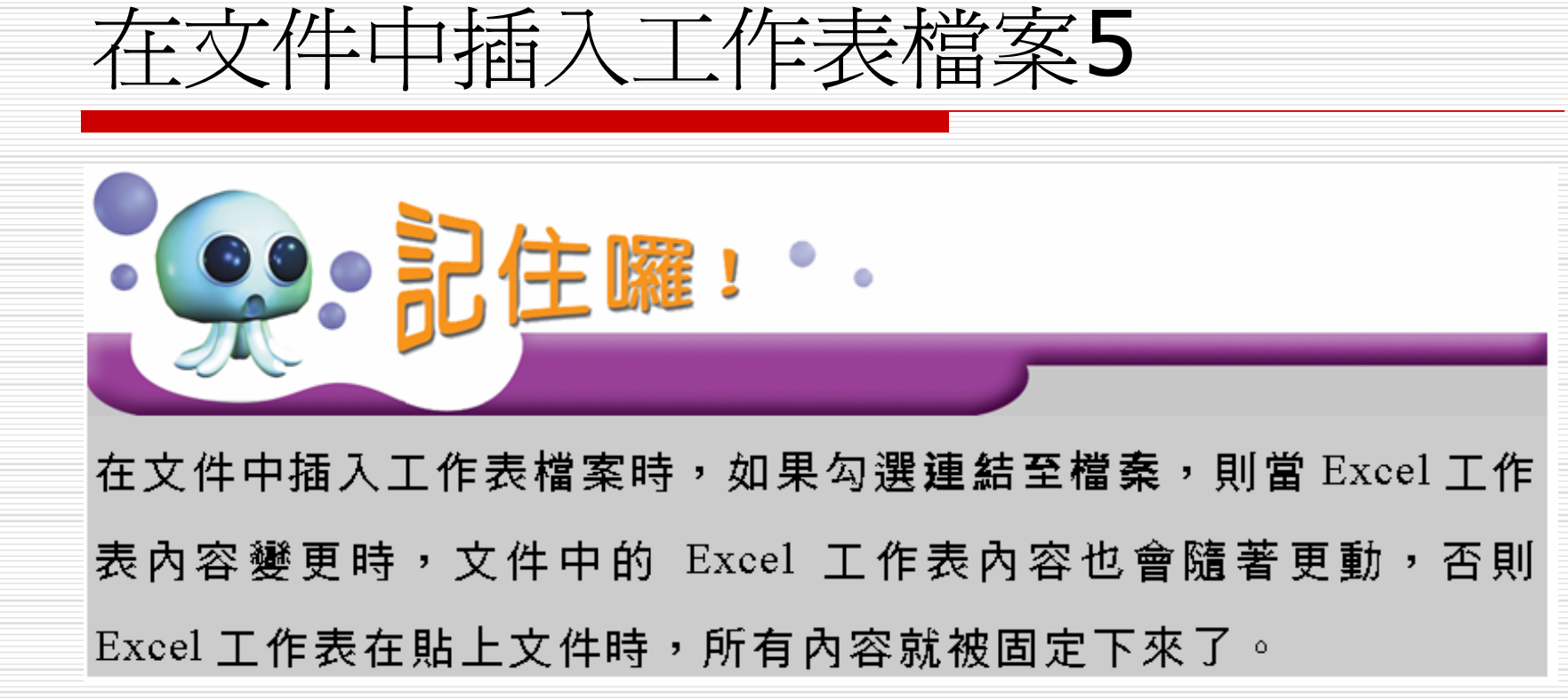

調整工作表顯示比例

# 工作表貼在文件中會被當成一個物件,因此可以設定這個物件的格式,例如:與文字間的排列方式、大小比例等。

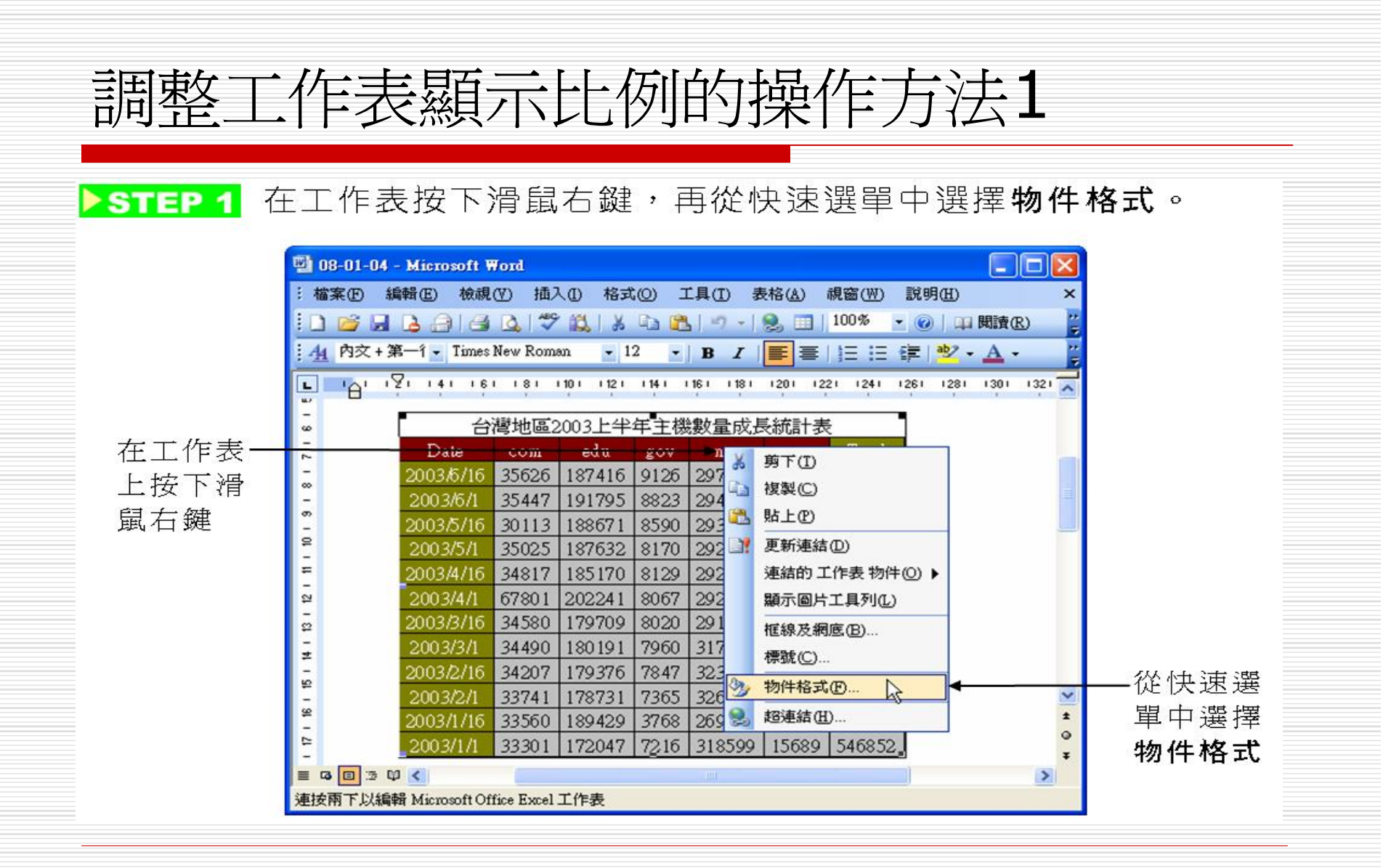

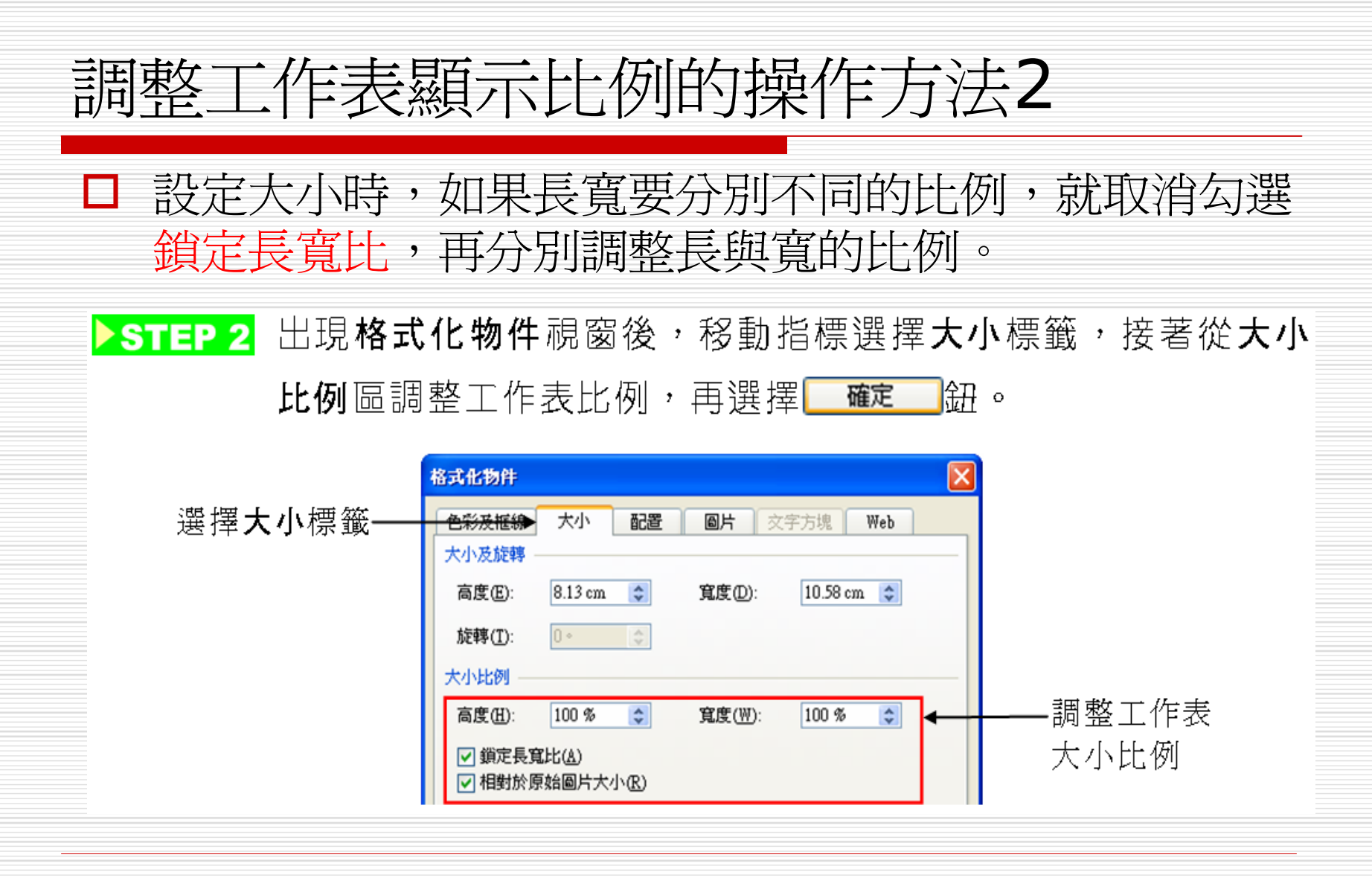

爲工作表加邊框 □ 由於工作表的內容大都是文字或數字,如果 想製造一些不太一樣的視覺效果,可以為工 作表物件加上漂亮的邊框。

### 爲工作表加邊框的操作方法1

#### ▶ STEP 1 在選取的工作表上按一下滑鼠右鍵,再從拉出的快速選單中選 擇**框線及網底**。

|                                               | 📴 08-01-05 - Microsoft Word                                |                 |           |            |             |                     |          |               |  |
|-----------------------------------------------|------------------------------------------------------------|-----------------|-----------|------------|-------------|---------------------|----------|---------------|--|
|                                               | :檔案① 糾                                                     | <b>歸臣) 檢視(</b>  | ☑) 插入     | ① 格式(      | リエ具         | (I) 表格(A) 親窗(₩)     | 說明(H)    | ×             |  |
|                                               | 🗄 🗋 🗃 💪 🚑   🍜 🔍   ザ 🎇   X 🗈 🏝   ヴ -   🎭 📰   100% 🕒 🛞   印 開 |                 |           |            |             |                     |          |               |  |
|                                               | 44 內交+3                                                    | 🛱 🗕 î 👻 Times l | New Romar | n • 12     | -   B       |                     | 詳二学      | • <u>A</u> •  |  |
|                                               |                                                            | 21 141 161      | 181 11    | 101 1121 1 | 14 1 1 16 1 | 1181 1201 1221 1241 | 1261 128 | 1 1301 1321 🔼 |  |
|                                               | 台灣地區2003上半年主機數量成長統計表                                       |                 |           |            |             |                     |          |               |  |
| 左丁作事                                          | -                                                          | Date            | com       | edu        | gov         | net org T           | otal     |               |  |
| 在上行表—<br>上按一下<br>滑鼠右鍵<br>從選單中—<br>選擇框線<br>及網底 | -                                                          | 2003/6/16       | 35626     | 187416     | 91: 3       | 剪下(I)               | 48       |               |  |
|                                               | -                                                          | 2003/6/1        | 35447     | 191795     | 882 📭       | 複製(C)               | 30       |               |  |
|                                               | о<br>-                                                     | 2003/5/16       | 30113     | 188671     | 859 📇       | 貼上企                 | 12       |               |  |
|                                               | 9<br>-                                                     | 2003/5/1        | 35025     | 187632     | 81'         |                     | 50       |               |  |
|                                               | =                                                          | 2003/4/16       | 34817     | 185170     | 812         | 連結的工作表物件(0)         | 15       |               |  |
|                                               | 5                                                          | 2003/4/1        | 67801     | 202241     | 806         | 題示同ビエ目列(の)          | 59       |               |  |
|                                               | 5                                                          | 2003/3/16       | 34580     | 179709     | 802         |                     | 73       |               |  |
|                                               | 1                                                          | 2003/3/1        | 34490     | 180191     | 796         | 他線及網底(凹)… 人         | - 34     |               |  |
|                                               | -                                                          | 2003/2/16       | 34207     | 179376     | 784         | 標號(C)               | 11       |               |  |
|                                               |                                                            | 2003/2/1        | 33741     | 178731     | 736 2       | 物件格式 []             | 24       | ~             |  |
|                                               | - 2                                                        | 2003/1/16       | 33560     | 189429     | 376 📚       | 超連結(H)              | 23       | *             |  |

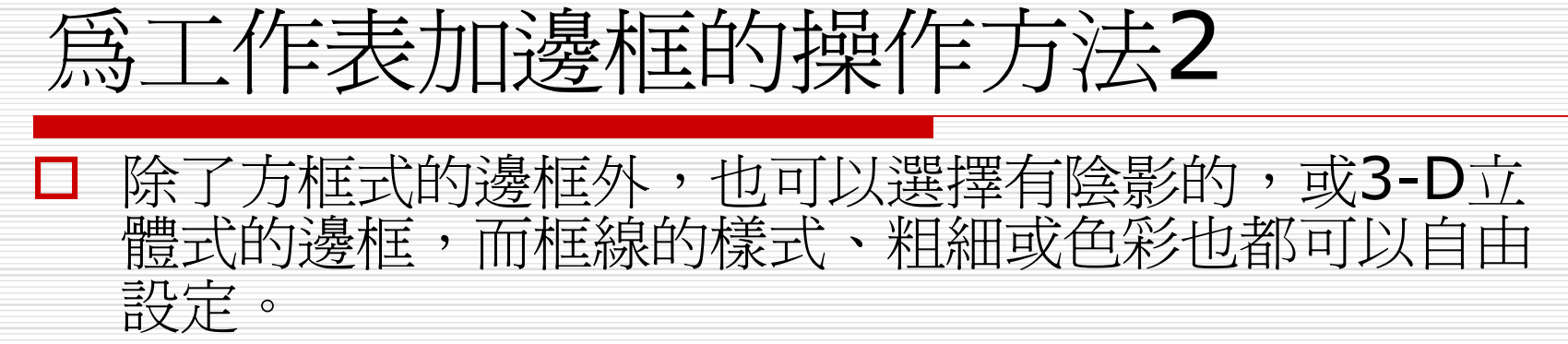

▶ STEP 2 出現 框線 視 窗後,選擇 框線 標 籤,然後在 設 定 區 選擇 方 框,接 著從 樣 式 清單 中 選擇 框 線 樣 式,然後 選擇 **確**定 鈕。

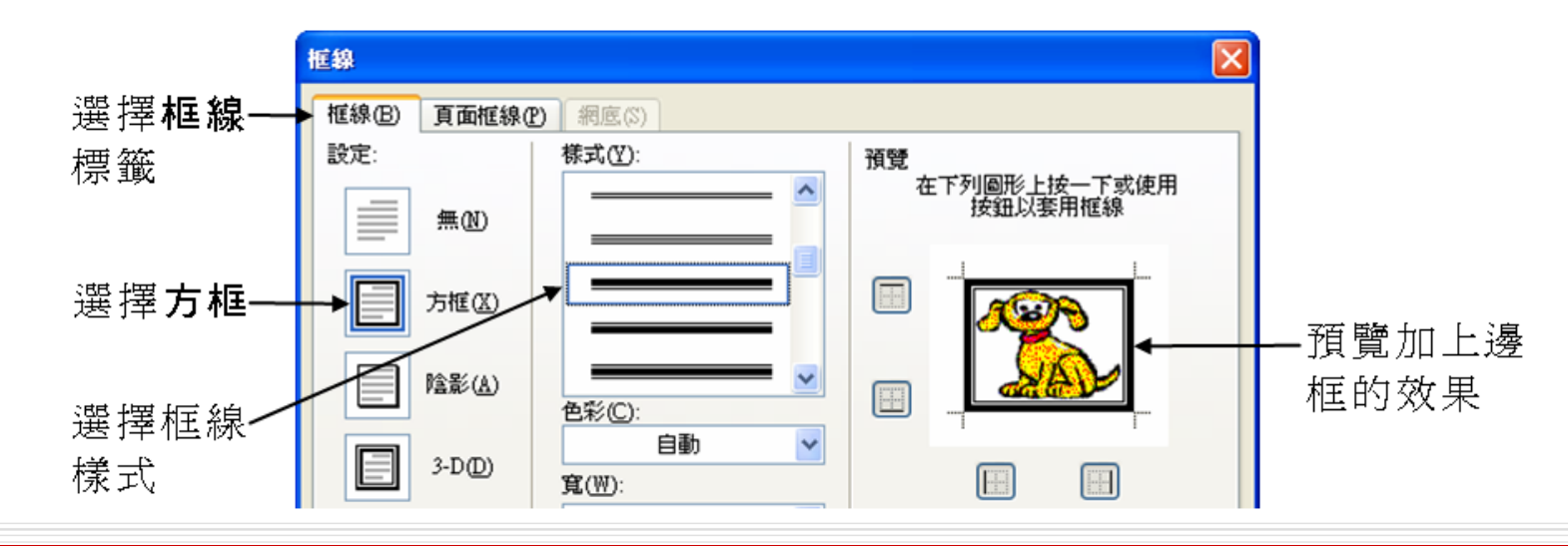